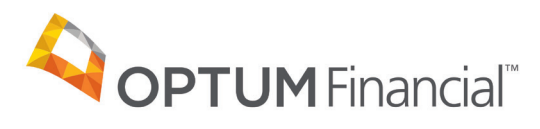

# Optum Pay<sup>™</sup> billing services enrollment guide

# Before you start the enrollment process, please have the following on hand:

- Contact information (name, phone number and email address)
- One or two individuals from your organization to support administration and oversight of your account
- W9

The billing service enrollment form should be completed by all third-party billing service companies contracted to perform services on behalf of health care organizations.

Following the successful submission of your billing service enrollment, the contacts that you establish will receive an email with instructions on how to register for access to the Optum Pay portal. Once your portal access is set up, you'll be able to navigate to the billing service information tab and associate the TINs for your health care clients.

| 1 | Visit <b>optum.com/enroll</b> and select <b>"Enroll Now."</b><br>Then select <b>"I am enrolling my 3rd Party Billing Service Company."</b> |   |
|---|----------------------------------------------------------------------------------------------------|---|
|   | First, tell us how you would classify your enrollment.                                                                                     |   |
|   | I am enrolling as a Healthcare Organization.<br>I am enrolling my 3rd Party Billing Service Company                                        | ← |
|   | Which option should I choose?                                                                                                    |   |

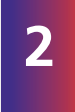

After selecting **"I am enrolling my 3rd Party Billing Service Company,"** you will then be asked to select and enter your TIN (Tax Identification Number) or SSN (Social Security number) and complete the CAPTCHA image field.

| l am enre | olling my 3rd Party Billing Service Company Change                                                                                                    |
|-----------|----------------------------------------------------------------------------------------------------|
| Please er | nter your 9 digit Organizational Tax Identification (TIN) or Social Security Number (SSN):<br>ssn<br>sr SSN                                                                                                    |
| CANCEL    | reCAPTCHA<br>Prinacy-Terma<br>ENROLLMENT CONTINUE                                                                                                    |
| 3         | Upon selecting <b>"Continue,"</b> you will be given a message to continue the enrollment process.                                                                                                    |
| Ple       | ongratulations, your TIN is eligible for enrollment!<br>ease be advised that in order to complete the online enrollment process, you will need to provide the following:                                                                                                    |
|           | <ul> <li>3rd Party Billing Service name and mailing information.</li> <li>Contact information, including the name, telephone number, and e-mail address for two members of the 3rd Party Billing Service who will serve as administrators for your account.</li> <li>Administrators are able to control user access to the account and add/update bank account info.</li> <li>The primary contact should be an individual responsible for daily and routine matters.</li> <li>The secondary contact should be a director of Accounting, Human Resources or the Finance Department.</li> </ul> |
| w         | /e'll also ask you to upload a copy of:                                                                                                    |
|           | <ul> <li>Your 3rd Party Billing Service's W-9 form         <ul> <li>The TIN and the supplied business information should match the 3rd Party Billing Service information.</li> <li>The W-9 must be signed and dated.</li> <li>If your organization does not have a completed W-9 form, please follow this link to download a copy and complete the form.</li> </ul> </li> </ul>                                                                                                    |
|           | CANCEL ENROLLMENT CONTINUE                                                                                                    |

|                                                                                                    | <ul> <li>Billing service name</li> <li>Billing service address (no P.</li> </ul>                                                                                                    | .O. boxes)                                                                                                   |  |
|----------------------------------------------------------------------------------------------------|----------------------------------------------------------------------------------------------------|----------------------------------------------------------------------------------------------------|--|
|                                                                                                    | Please note: Special characte<br>Refrain from using characters                                                                                                    | ers are not allowed in the name and address fields. such as: & , \ . / : # ( ) % < * ; > " '   - +           |  |
| Billing                                                                                                    | g Service Information                                                                                                    |                                                                                                    |  |
| Please ente<br>All fields m                                                                                                    | r your billing service name and address.<br>arked with an asterisk (*) are required.                                                                                                    |                                                                                                    |  |
| *Billing Ser                                                                                                    | vice Name                                                                                                    | 7                                                                                                    |  |
|                                                                                                    |                                                                                                    |                                                                                                    |  |
|                                                                                                    |                                                                                                    |                                                                                                    |  |
| 3illing Se                                                                                                    | ervice Address                                                                                                    |                                                                                                    |  |
| Billing Se<br>To help ens<br>Boxes are n                                                                                                  | ervice Address<br>sure the security of your account, you must enter a p<br>tot allowed and cannot be used as your address of r<br>may be delayed and may not be accreted                                                                                  | physical address for your organization. <b>PO</b><br>record. If you do attempt to use a PO Box your          |  |
| Billing Se<br>To help ens<br>Boxes are r<br>enrollment<br>*Street                                                                         | ervice Address<br>sure the security of your account, you must enter a p<br>not allowed and cannot be used as your address of r<br>may be delayed and may not be accepted.                                                                                 | physical address for your organization. <b>PO</b><br>record. If you do attempt to use a PO Box your<br>*City |  |
| Billing Se<br>To help ens<br>Boxes are r<br>enrollment<br>*Street                                                                         | ervice Address<br>sure the security of your account, you must enter a p<br>not allowed and cannot be used as your address of r<br>may be delayed and may not be accepted.                                                                                 | ohysical address for your organization. <b>PO</b><br>record. If you do attempt to use a PO Box your<br>*City |  |
| Billing Se<br>To help ens<br>Boxes are r<br>enrollment<br>*Street<br>*Street<br>*State/Prov<br>Select Sta                                 | ervice Address<br>sure the security of your account, you must enter a p<br>tot allowed and cannot be used as your address of r<br>may be delayed and may not be accepted.<br>ince *Zip/Postal Code<br>te \$ =                                             | obysical address for your organization. <b>PO</b><br>record. If you do attempt to use a PO Box your<br>*City |  |
| Billing Se<br>To help ens<br>Boxes are r<br>enrollment<br>*Street<br>*State/Prov<br>Select Sta<br>Billing S                               | ervice Address sure the security of your account, you must enter a p not allowed and cannot be used as your address of r may be delayed and may not be accepted.  ince *Zip/Postal Code te                                                                | physical address for your organization. PO<br>record. If you do attempt to use a PO Box your<br>*City        |  |
| Billing Se<br>To help ens<br>Boxes are r<br>enrollment<br>*Street<br>*State/Prov<br>Select Sta<br>Billing Se<br>Billing Se                | ervice Address<br>sure the security of your account, you must enter a p<br>tot allowed and cannot be used as your address of r<br>may be delayed and may not be accepted.<br>ince *Zip/Postal Code<br>te \$                                               | ohysical address for your organization. <b>PO</b><br>record. If you do attempt to use a PO Box your<br>*City |  |
| Billing Se<br>To help ens<br>Boxes are r<br>enrollment<br>*Street<br>*State/Prov<br>Select Sta<br>Billing Se<br>Billing Serv              | ervice Address sure the security of your account, you must enter a p not allowed and cannot be used as your address of r may be delayed and may not be accepted.  ince *Zip/Postal Code te  \$ corvice Identifiers Information ervice Identifiers ice TIN | obysical address for your organization. PO<br>record. If you do attempt to use a PO Box your<br>*City        |  |
| Billing Se<br>To help ens<br>Boxes are r<br>enrollment<br>*Street<br>*State/Prov<br>Select Sta<br>Billing Se<br>Billing Serv<br>352456126 | ervice Address sure the security of your account, you must enter a p tot allowed and cannot be used as your address of r may be delayed and may not be accepted.  ince *Zip/Postal Code te  \$ corvice Identifiers Information ervice Identifiers ice TIN | obysical address for your organization. <b>PO</b><br>record. If you do attempt to use a PO Box your<br>*City |  |

Click on "Continue" and go to Identify Administrators page.
Set up two administrative contacts. Administrators will have the ability to associate provider TINs to your billing service account and set up additional billing service users.

## Identify Administrators

5

Please identify at least one member of the billing service who will serve as administrator on the account.

| Account administrators may:<br>- Add or edit user access<br>- Associate your Optum Pay Billing Service acc<br>Service tab<br>- Manage other account settings for your org                                                                                                    | count with your pi<br>anization                           | rovider client usin                             | g the Billing                                                                                                    |
|----------------------------------------------------------------------------------------------------|-----------------------------------------------------------|-------------------------------------------------|----------------------------------------------------------------------------------------------------|
| If you have additional members of your organizatio<br>information, they can be added as a General Access<br>the Optum Pay portal.<br>All fields marked with an asterisk (*) are required.                                                                                                    | n who need basic<br>user by an Admin                      | access to only vie<br>histrator using the       | w payment<br>Manage Users tab of                                                                                                    |
| Primary Administrator Information (Requ                                                                                                    | ired)                                                     |                                                 |                                                                                                    |
| The primary administrator should be an individual r                                                                                                    | esponsible for dai                                        | ly and routine ma                               | tters.                                                                                                    |
| *First Name                                                                                                    | Middle Initial                                            | *Last Name                                      |                                                                                                    |
| *Telephone Number<br>ext<br>Mobile Phone Number                                                                                                    |                                                           |                                                 |                                                                                                    |
| In a future receiving                                                                                                    | e update, we will offe<br>text alerts when they           | r text alerts when new<br>become available (Sta | v payments are posted. Select the checkbox to opt-in to<br>ndard rates apply) Learn about alert frequency                                                             |
| *Email Address<br>*Re-type Email Address                                                                                                    |                                                           |                                                 | We will use this email address to notify the<br>administrator when new payments are posted to the<br>account.<br>To help support the security of your account, please |
| Secondary Administrator Information (if a<br>The secondary administrator should be someone in<br>*First Name                                                                                                    | <b>applicable)</b><br>your Finance or A<br>Middle Initial | ccount area respo<br>*Last Name                 | nsible for provider client management.                                                                                                    |
|                                                                                                    |                                                           |                                                 |                                                                                                    |
| Telephone Number  Compared a state of the state of the s | e update, we will offe<br>text alerts when they           | r text alerts when new<br>become available (Sta | y payments are posted. Select the checkbox to opt-in to<br>ndard rates apply) Learn about alert frequency                                                             |
| *Email Address                                                                                                    |                                                           |                                                 | We will use this email address to notify the<br>administrator when new payments are posted to the                                                                     |
| *Re-type Email Address                                                                                                    |                                                           |                                                 | account.<br>To help support the security of your account, please<br>use a unique business issued e-mail address for<br>enrollment and account access.                 |
| CLEAR ADMINISTRATOR INFORMATION                                                                                                    |                                                           |                                                 |                                                                                                    |
|                                                                                                    |                                                           |                                                 | CANCEL ENROLLMENT BACK CON                                                                                                    |

6

Upload W9: You will now need to upload a signed and dated W9. Acceptable file formats to upload are: pdf, jpg, gif or png. WITH are PDF, JPG, GIF or PNG. If you do not have a current W9, you may download a blank W9 by clicking the **"Federal W9 form here"** link.

| Upload W9                                                                                                    |
|----------------------------------------------------------------------------------------------------|
| A copy of your W9 is required to complete your enrollment for this TIN / SSN. Please upload your W9 now. Accepted file formats include:<br>PDF, JPEG, GIF, and PNG. |
| Note: If your Organization does not currently have a W9 you may access the Federal W9 form here 🔀.<br>All fields marked with an asterisk (*) are required.          |
| Billing Service Name ABC Company                                                                                                    |
| Billing Service TIN / SSN<br>852456126                                                                                                    |
| *Upload W9 (Must be filled out, signed, and dated. File size must not exceed 2MBs)                                                                                  |
| CANCEL ENROLLMENT BACK CONTINUE                                                                                                    |

Review and submit

| <ul> <li>Review your entered enrolln<br/>to revise any data, select the</li> <li>Review, agree and downloa<br/>Enroller's Information section</li> </ul>                                                                                                    | nent information before you submit. If you need<br>e <b>"Edit"</b> option next to the area you need to update.<br>d the Terms and Conditions and complete the Authorized<br>on. |  |  |  |  |  |
|----------------------------------------------------------------------------------------------------|----------------------------------------------------------------------------------------------------|--|--|--|--|--|
|                                                                                                    |                                                                                                    |  |  |  |  |  |
| Review and Submit                                                                                                    |                                                                                                    |  |  |  |  |  |
| Please review your enrollment information below for accuracy. If you would like to make changes, select the Edit option alongside the corresponding section. An authorized signature is required to submit the enrollment form.                                                                                                    |                                                                                                    |  |  |  |  |  |
| Reason for Submission New Enrollment                                                                                                    |                                                                                                    |  |  |  |  |  |
| Billing Service Information                                                                                                    |                                                                                                    |  |  |  |  |  |
| Tax Identification Number TIN (Preferred or SSN)<br>852456126                                                                                                    |                                                                                                    |  |  |  |  |  |
| Billing Service Name<br>ABC Company                                                                                                    |                                                                                                    |  |  |  |  |  |
| Billing Service Address<br>2545 Chicago Ave<br>Minneapolis, MN<br>55404                                                                                                    |                                                                                                    |  |  |  |  |  |
| Identify Administrators                                                                                                    |                                                                                                    |  |  |  |  |  |
| Primary Administrator Contact<br>Michelle Thomas                                                                                                    | Secondary Administrator Contact<br>David Thomas                                                                                                    |  |  |  |  |  |
| Primary Administrator Telephone<br>952-205-6212                                                                                                    | Secondary Administrator Telephone<br>952-205-9432                                                                                                    |  |  |  |  |  |
| Primary Administrator Mobile Phone                                                                                                    | Secondary Administrator Mobile Phone                                                                                                    |  |  |  |  |  |
| Primary Administrator Email Address<br>firstname.lastname@gmail.com                                                                                                    | Secondary Administrator Email Address<br>firstname.lastname2@gmail.com                                                                                                    |  |  |  |  |  |
| Terms and Conditions                                                                                                    |                                                                                                    |  |  |  |  |  |
| The undersigned hereby certifies that the information provided herein is true and accurate in all respects and that he/she has been duly<br>authorized by all necessary and appropriate corporate action, where applicable, to execute this agreement on behalf of the above<br>mentioned Organization Name to form a legally binding contract and understands that acceptance of this agreement constitutes an<br>agreement to be bound to perform in strict conformity with the terms and conditions of this agreement. Optum reserves the right to<br>request additional information to help ensure the security of your account. |                                                                                                    |  |  |  |  |  |
| *I accept these terms and conditions.                                                                                                    | Download Terms and Conditions                                                                                                    |  |  |  |  |  |
| Authorized Enroller's Information                                                                                                    |                                                                                                    |  |  |  |  |  |
| The enrollment form MUST be completed and signed by an authorized individual from your organization.                                                                                                    |                                                                                                    |  |  |  |  |  |
| *First Name                                                                                                    | *Last Name                                                                                                    |  |  |  |  |  |
|                                                                                                    |                                                                                                    |  |  |  |  |  |
| *Email Address                                                                                                    | *Re-type Email Address                                                                                                    |  |  |  |  |  |
| *Telephone Number                                                                                                    |                                                                                                    |  |  |  |  |  |
|                                                                                                    | CANCEL ENROLLMENT BACK SUBMIT ENROLLMENT                                                                                                    |  |  |  |  |  |
|                                                                                                    |                                                                                                    |  |  |  |  |  |

8

After clicking on **"Submit Enrollment,"** you will get a message that your enrollment has been successfully submitted. You can download or print a copy of your completed enrollment form.

## **Enrollment Submitted**

#### Thank you!

You have successfully completed the enrollment application for Optum Pay. Standard processing time for all enrollment applications is five (5) business days.

Please print or save a copy of your enrollment information for your records. You will not be able to return to this page.

Print Completed Enrollment Form

### Next Steps

- 1 Once we have approved your enrollment application, both account administrators will receive an email with an Optum Pay security PIN and instructions for how to setup your online account.
- 2 Using the link in the email, sign in or register for a One Healthcare ID. Once signed in, enter your security PIN and Tax ID to complete account setup and start accessing your payment information.

EXIT ENROLLMENT

9

Set up user access to the portal: After the enrollment application is processed (5–8 business days), the administrators established during enrollment will receive an email containing registration and activation instructions for the Optum Pay Provider Portal. Please follow the directions in the email to complete the portal access activation and associate your One Healthcare ID with your Optum Pay PIN.

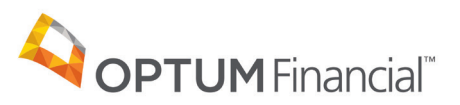

#### 11000 Optum Circle, Eden Prairie, MN 55344

Optum Financial<sup>™</sup> is a registered trademark of Optum, Inc. in the U.S. and other jurisdictions. All other brand or product names are the property of their respective owners. Because we are continuously improving our products and services, Optum reserves the right to change specifications without prior notice. Optum is an equal opportunity employer.

Optum Pay™ solutions are provided by Optum Financial, Inc. and its subsidiary Optum Bank, Inc., Member FDIC.

© 2020 OptumFinancial, Inc. All rights reserved. WF3297126 8/20